### Tensar The company You can build on The company

# TensarSoil<sup>®</sup> program for design of reinforced soil structures - 2-part wedge slope example

## TTV\_103 training video - example for 2-part wedge slope design method (this is based on the withdrawn HA68/94 method, but adjusted to use partial material factors, as well as seismic loading)

| STEP  | ACTION                                                                                                    | COMMENTS                                                                                                    |  |  |
|-------|----------------------------------------------------------------------------------------------------|----------------------------------------------------------------------------------------------------|--|--|
| Start | Start TensarSoil program and input initial design parameters                                                                                                    |                                                                                                    |  |  |
| 1     | Start TensarSoil<br>√ <b>Seismic loading,</b> then <b>Make a new file</b>                                                                                                    |                                                                                                    |  |  |
|       | Make a new file                                                                                                    |                                                                                                    |  |  |
|       | <b>OK</b> to conditions of use<br>This opens the "Facing system and design method"<br>window, which gives access to design method and<br>facing system                                                                                                    |                                                                                                    |  |  |
| 2     | Select <b>Tensar 2-Part Wedge Slope Design</b> from drop-down list                                                                                                    | <b>Seismic loading</b> is already selected<br>Note: the only facings remaining available are<br>those suitable for slope design, ie with a facing<br>angle less than 70°                                                                                                    |  |  |
| 3     | Tensar <b>Standard Facings</b> are available by<br>default.<br>In the central panel click on <b>Wraparound</b> , select<br><b>Bagwork</b> using the radio button and then on the<br>right:<br>Change <b>Face angle</b> to 65°<br>Change <b>Total face height</b> to 12m<br>Change <b>Spacings to be multiple of</b> to 0.25m<br>Change <b>Minimum</b> to ×2 | May need re-sizing to see options fully<br>Values which are fixed are "greyed" and cannot be<br>changed.<br>For values which can be changed, hint gives range<br>as cursor is passed over the value:<br>Hint: 1-3                                                                                                    |  |  |
|       | All other parameters default Then $\sqrt{\text{SET}}$ and $\sqrt{\text{OK}}$                                                                                                    | You may be asked "Do you want to set all grid coverage to the default for this facing", click <b>Yes</b>                                                                                                    |  |  |
| 4     | The <b>Fill and foundation properties</b> form opens<br>Peak parameters are used by default:<br>$c' = 2 \text{ kPa}, \phi' = 30^{\circ}, \gamma = 19 \text{ kN/m}^3$ , Maximum<br>particle size = 2mm<br>$\sqrt{\text{SET}}$ and <b>OK</b> to the message re the use of c'                                                                                  | Fixed as drained for fill, so greyed. Note:<br>(1) Warning is given concerning the use of c' which<br>has been defined in this case.<br>(2) The Tensar 2-part wedge slope design method<br>only checks the stability of the reinforced soil<br>slope, and does not include a foundation check,<br>which should be done separately. |  |  |
| 5     | The <b>Secondary Grids</b> form opens<br>√ <b>SET</b> default arrangement using TX150                                                                                                    | Secondary geogrids help to prevent local instability at the facing, grade and spacing may be adjusted                                                                                                    |  |  |
| 6     | The Earthquake Accelerations input form<br>opens, so check:<br>Apply earthquake accelerations $$<br>Set Horizontal = 0.2g<br>Set Vertical = 0.1g<br>$\sqrt{OK}$                                                                                                    | <ul> <li>Calculate opens and gives access to the full input.</li> <li>√ OK makes changes and closes the form.</li> <li>Change to user defined seismic design</li> <li>parameters permits change of all "greyed values".</li> <li>Warnings are given if outside normal limits.</li> </ul>                                           |  |  |
| 7     | Now ready to finalise program input and carry out the design                                                                                                    | There may be a warning: "Reinforcement costs<br>have not been entered – please click on cost button<br>to enter prices", also a warning about the<br>limitations of the 2-part wedge slope design<br>method. Press <b>OK</b> both times, the program will<br>then open showing the basic operating desktop.                        |  |  |
| 8     | $\overset{?=}{\overset{=}{\overset{=}{\overset{=}{}{}}}}$ : Check interaction factors, then $\sqrt{\mathbf{OK}}$                                                                                                    | Use default values.                                                                                                    |  |  |

| 9  | Top slope: Complete the geometry by adding top slope, 2m high at 23° and 1m berm, then $\sqrt{SET}$                                                                            | Each time a dimension is adjusted, it must be <b>SET</b> for the change to take place.<br>Warnings are given re: maximum top slope angle.                                                                                                    |
|----|----------------------------------------------------------------------------------------------------|----------------------------------------------------------------------------------------------------|
| 10 | : Set surcharge (x from crest of top slope)<br>Load 1: Left end = $0m$ , Right end = $100m$ ,<br>Load = $12$ kPa, TEMP and then $\sqrt{SET}$                                   | Note:<br>(1) methods of measuring "x" values.<br>(2) importance of temporary (live load) or<br>permanent (dead load).                                                                                                    |
| 11 | : Check reinforcement properties<br>Use defaults: 60 years design life, 20°C soil temp<br>Set 2mm Maximum particle size<br>Review design parameters: shows all factors<br>√ OK | Factors are safety factors, so values are $\geq 1.00$<br>Following current nomenclature, $f_s$ takes account of extrapolation of data, $RF_{\rm ID}$ is the installation damage factor, $RF_W$ is for weathering and $RF_{CH}$ for chemical end environmental effects. |
| 12 | Partial factors<br>Review values<br>Click <b>Default values</b>                                                                                                    | Default values are material partial factors on soil strength and geogrid strength of 1.3 for static and 1.1 for seismic. These values are user adjustable.                                                                                                    |

| STEP                                                                                                | ACTION                                                                                                    | COMMENTS                                                                                                    |  |
|----------------------------------------------------------------------------------------------------|----------------------------------------------------------------------------------------------------|----------------------------------------------------------------------------------------------------|--|
| Run the design procedure                                                                            |                                                                                                    |                                                                                                    |  |
| All input is complete, so now ready to start the design procedure in the <b>HA68/94 Design</b> form |                                                                                                    |                                                                                                    |  |
| 13                                                                                                  | In the Tensar 2-Part Wedge Slope Design form $\sqrt{\text{Keep grid lengths equal}}$                                                                                                    | This keeps the back and front of the reinforced soil block at the same angle                                                                                                    |  |
| 14                                                                                                  | Proceed 1 <sup>st</sup> click                                                                                                    | Text tells the user what stage the calculation has reached, preparing for the $T_{\mbox{\scriptsize ob}}$ check                                                                                                    |  |
| 15                                                                                                  | 2nd click                                                                                                    | $T_{ob}$ = 9.5m for static, 8.5m for seismic down and 8.5m for seismic up, preparing for $T_{max}$ check                                                                                                    |  |
| 16                                                                                                  | Proceed 3rd click                                                                                                    | Provides results and dimensions from $T_{max}$ check for both static and seismic cases                                                                                                    |  |
| 17                                                                                                  | 4 <sup>th</sup> click                                                                                                    | Provides default dimensions of the reinforced soil block, giving $L_B = 10.5m$ with back of reinforced soil block angle = $65^{\circ}$ .<br>Alternative customised dimensions may be set, but they must stay within the requirements determined from the $T_{ob}$ and $T_{max}$ mechanisms. |  |
| 18                                                                                                  | CO Proceed 5th click                                                                                                    | The <b>Tensar 2-Part Wedge Slope Design</b> form<br>now changes to a spacing curve, and the <b>Modify</b><br><b>Grid Layout</b> form opens.<br><b>GO Proceed</b> has become greyed and will only<br>become active again once an adequate grid layout<br>has been arranged.                  |  |
| 19                                                                                                  | Using the <b>Modify Grid Layout controls</b> , adjust<br>the geogrid grades and spacing until all plotted<br>points fall on the left-hand side of the spacing<br>curve for the grade being used.<br>Use option to add RE540 at the top of the slope                                                                         | Layout resulting is:<br>RE570 at base, then 4 RE570 @ 0.5m spacing:<br>4 RE570 @ 0.75m spacing<br>3 RE570 @ 1.0m spacing<br>3 RE540 @ 1.0m spacing with extra at top                                                                                                    |  |
| 20                                                                                                  | Proceed 6 <sup>th</sup> click                                                                                                    | Warning that a full wedge check will be carried out                                                                                                    |  |
| 21                                                                                                  | Proceed 7 <sup>th</sup> click                                                                                                    | Wedges flash on the section showing where checks are being carried out.                                                                                                    |  |
| 22                                                                                                  | On completion, the <b>Tensar 2-Part Wedge Slope</b><br><b>Design</b> form gives results for wedges starting at<br>different levels in terms of the "Highest proportion<br>of reinforcement strength used", plus the $T_{max}$<br>mechanism<br>The form indicates <b>Design is satisfactory</b> if all<br>results are < 1.00 | Cost index = 129.7 units                                                                                                    |  |
| 23                                                                                                  | Save file as <b>2PWslope Example 65.WAL</b>                                                                                                    | Save to preferred location                                                                                                    |  |

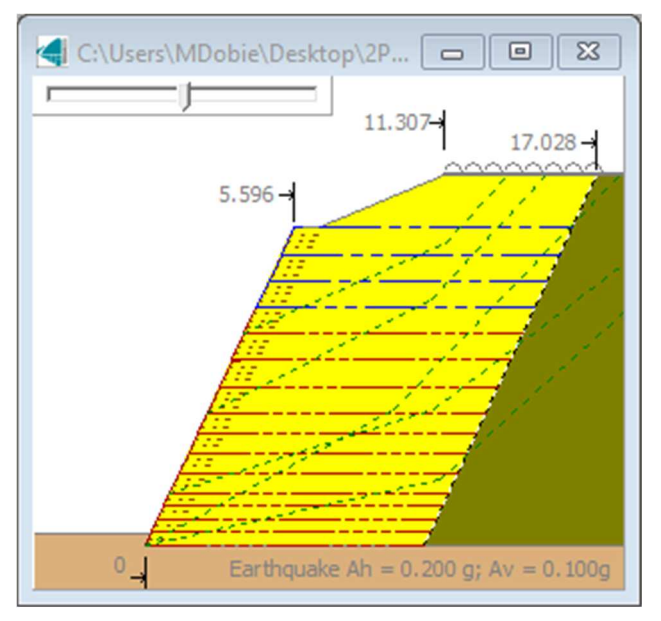

 $65^\circ$  slope section showing critical wedges (Step 22)

| STEP  | ACTION                                                                                                    | COMMENTS                                                                                                    |  |
|-------|----------------------------------------------------------------------------------------------------|----------------------------------------------------------------------------------------------------|--|
| Inves | tigate higher accelerations                                                                                                    |                                                                                                    |  |
| 24    | Press Start again to activate input                                                                                                    | Input is not active during the design process.                                                                                                    |  |
| 25    | Investigate the effect of higher ground<br>accelerations on the design<br>: Earthquake accelerations<br>Use horizontal = 0.3g and vertical = 0.3g                                                                                                    | The upper limits currently permitted are 0.5g                                                                                                    |  |
| 26    | Proceed 1 <sup>st</sup> click                                                                                                    | Preparing for the $T_{ob}$ check                                                                                                    |  |
| 27    | Proceed 2 <sup>nd</sup> click                                                                                                    | $T_{ob}$ = 9.5m for static, 9.0m for seismic down and 10.0m for seismic up, preparing for $T_{max}$ check                                                                |  |
| 28    | Proceed 3rd click                                                                                                    | Provides results and dimensions from $T_{\text{max}}$ check for both static and seismic cases                                                                            |  |
| 29    | Proceed 4 <sup>th</sup> click                                                                                                    | Provides default dimensions of the reinforced soil block, now giving $L_B = 13.0m$ .                                                                                     |  |
| 30    | 9 Proceed 5 <sup>th</sup> click                                                                                                    | The <b>Tensar 2-Part Wedge Slope Design</b> form<br>now changes to a spacing curve, and the <b>Modify</b><br><b>Grid Layout</b> form opens.                              |  |
| 31    | Using the same geogrid layout as before, which<br>was determined by the static case, so remains the<br>most efficient                                                                                                    | Layout resulting is:<br>RE570 at base, then 4 RE570 @ 0.5m spacing:<br>4 RE570 @ 0.75m spacing<br>3 RE570 @ 1.0m spacing<br>3 RE540 @ 1.0m spacing with extra at top     |  |
| 32    | Proceed 6 <sup>th</sup> click                                                                                                    | Warning that a full wedge check will be carried out                                                                                                    |  |
| 33    | Proceed 7 <sup>th</sup> click                                                                                                    | Wedges flash on the section showing where checks are being carried out.                                                                                                  |  |
| 34    | On completion, the <b>Tensar 2-Part Wedge Slope</b><br><b>Design</b> form gives results for wedges starting at<br>different levels in terms of the "Highest proportion<br>of reinforcement strength used", plus the $T_{max}$<br>mechanism<br>The form indicates <b>Design is satisfactory</b> if all<br>results are < 1.00 | Cost index = 156.3 units<br><b>NOTE</b> : the result of higher acceleration is an<br>increase in geogrid length, but the layout remains<br>the same as the previous case |  |

35 In this case the design is satisfactory, however in different situations it is possible that the result of the final 2-part wedge check is a message that: **Design is NOT satisfactory**. This can generally be improved by increasing the geogrid length, see Step 29.

Solving **Design is NOT satisfactory** cases may be assisted by examining the locations of red wedges in the slope cross section following completion of the final 2-part wedge search. This issue may be seen by using  $A_h = 0.5g$  and  $A_v = 0$ .

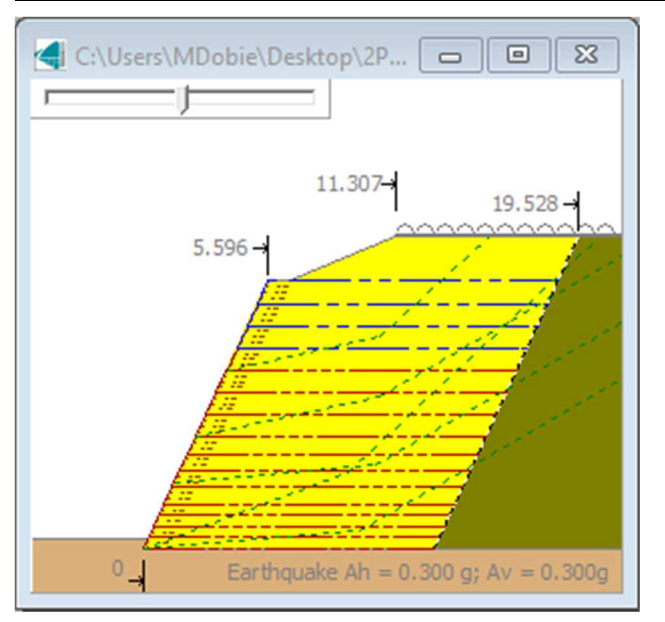

#### Tensar 2-Part Wedge Slope Design

| Tensar 2 Fait Wedge Slope Design                                                                 |   |
|--------------------------------------------------------------------------------------------------|---|
| meoretical depth of top layer is 1.177 m                                                         | ^ |
| Tmax requires anchorage length of theoretical top layer of reinforcement to be 0.428 m           |   |
| Base grid length needed for Tmax is (seismic down 10.000 m                                       |   |
| Highest proportion of reinforcement strength used by mechanism at 0.000 m (seismic down) = 0.591 |   |
| Highest proportion of reinforcement strength used by mechanism at 3.000 m (seismic down) = 0.623 |   |
| Highest proportion of reinforcement strength used by mechanism at 5.000 m (seismic down) = 0.539 |   |
| Highest proportion of reinforcement strength used by mechanism at 8.000 m (seismic down) = 0.388 |   |
| Proportion of reinforcement strength used for Tmax mechanism (seismic down) = 0.630              |   |
| Maximum proportion of grid strength needed for equilibrium is (seismic down) 0.630               |   |
| Base width needed for Tob is (seismic up) 10.000 m                                               |   |
| Tmax mechanism requires number of layers of the weakest grid to be 23 (seismic up)               |   |
| Theoretical depth of top layer is 1.251 m                                                        |   |
| Tmax requires anchorage length of theoretical top layer of reinforcement to be 0.859 m           |   |
| Base grid length needed for Tmax is (seismic up) 13.000 m                                        |   |
| Highest proportion of reinforcement strength used by mechanism at 0.000 m (seismic up) = 0.760   |   |
| Highest proportion of reinforcement strength used by mechanism at 3,000 m (seismic up) = 0.723   |   |
| Highest proportion of reinforcement strength used by mechanism at 5,000 m (seismic up) = 0.542   |   |
| Highest proportion of reinforcement strength used by mechanism at 8,000 m (seismic up) = 0.445   |   |
| Proportion of reinforcement strength used for Tmax mechanism (seismic up) = 0.584                |   |
| Maximum proportion of grid strength needed for equilibrium is (seismic up) 0.760                 |   |
| Design is satisfactory                                                                           |   |
| Data may be changed, then press 'Start again' to redesign if required                            |   |
| Data may be changed, then press otait again to redesign in required                              | × |
|                                                                                                  |   |
| ywy Start again                                                                                  |   |

65° slope section showing critical wedges (Step 34) with information provided in the **Tensar 2-Part Wedge Slope Design** form

| STEP  | ACTION                                                                                                    | COMMENTS                                                                                                    |
|-------|----------------------------------------------------------------------------------------------------|----------------------------------------------------------------------------------------------------|
| Adjus | st to lower angle slope with variable geogrid ler                                                                                                    | ngth and without earthquake loading                                                                                        |
| 36    | Press Start again to activate input                                                                                                    | Input is not active during the design process.                                                                             |
| 37    | Click                                                                                                    | Low angle facing does not use facing units.                                                                                |
|       | Wraparound (bagwork) 65°                                                                                                    |                                                                                                    |
|       | to open the Facing system and design method<br>form and select Standard Facings from drop-<br>down list top left:<br>Select Low angle slope<br>Keep Face angle as 40°<br>Keep Total face height as 12m<br>Keep Maximum spacing set to 1.0m<br>All other parameters as default, √ SET and √ OK | You are asked "Do you want to set all grid coverage to the default for this facing", click <b>Yes</b>                      |
| 38    | By default the <b>Secondary grids</b> form opens<br>Use default TX150 at 0.5m spacing, √ <b>SET</b>                                                                                                    | Also set Maximum spacing without a secondary grid to 0.5m                                                                  |
| 39    | . Grid lengths<br>Step grid lengths √ Set Length 2m, √ OK                                                                                                    | This will result in the geogrids being in groups of differing length                                                       |
| 40    | Earthquake accelerations                                                                                                    | Removes earthquake design case                                                                                             |
|       | Apply earthquake accelerations                                                                                                    |                                                                                                    |
|       | which sets horizontal and vertical acceleration to 0                                                                                                    |                                                                                                    |
| 41    | In the Tensar 2-Part Wedge Slope Design form                                                                                                    | This permits face and back angle to be different.                                                                          |
| 42    | Proceed 5 times accept all defaults                                                                                                    |                                                                                                    |
| 43    | Using the <b>Modify Grid Layout controls</b> , adjust the geogrid grades and spacing until all plotted points fall on the left-hand side of the spacing curve for the grade being used.                                                                                                    | Layout resulting is:<br>RE570 at base<br>2 RE570 @ 0.75m spacing<br>5 RE570 @ 1.0m spacing<br>5 RE540 @ 1.0m spacing       |
| 44    | Proceed 2 times                                                                                                    | Carries out wedge check<br>Design is satisfactory<br>Cost index is 93.5 units                                              |
| 45    | Final section has stepped lengths                                                                                                    | When designing low angle slopes, it is often more cost effective to reduce geogrid length towards the top of the structure |
| 46    | Save file as 2PWslope Example 40.WAL                                                                                                    | Save to preferred location                                                                                                 |

| C:\Users\MDobie\Desktop\2P 🗖 🔳 💌 |
|----------------------------------|
|                                  |
|                                  |
| 20.013-<br>21.083-               |
| 14.301                           |
|                                  |
|                                  |
|                                  |
|                                  |
| 0                                |

#### Tensar 2-Part Wedge Slope Design Now check Tmax and do thorough wedge check Base width needed for Tob is 13,000 m Tmax mechanism requires number of layers of the weakest grid to be 21 Theoretical depth of top layer is 1.309 m Tmax requires anchorage length of theoretical top layer of reinforcement to be 0.800 m Base grid length needed for Tmax is 13.000 m Highest proportion of reinforcement strength used by mechanism at 0.000 m = 0.489 Highest proportion of reinforcement strength used by mechanism at 1.500 m = 0.456 Highest proportion of reinforcement strength used by mechanism at 6.500 m = 0.345 Highest proportion of reinforcement strength used by mechanism at 9.000 m = 0.261 Proportion of reinforcement strength used for Tmax mechanism = 0.453 Maximum proportion of grid strength needed for equilibrium is 0.489 Design is satisfactory Data may be changed, then press 'Start again' to redesign if required CO Start again

40° slope section showing critical wedges and four geogrid lengths (end of Step 45) with information provided in the Tensar 2-Part Wedge Slope Design form

The information in this document supersedes any previous bulletins in relation to this subject matter and is supplied by Tensar International Limited free of charge for general information purposes only. This document does not form part of any contract or intended contract. Tensar International Limited excludes to the fullest extent lawfully permitted any and all liability whatsoever for any loss or damage howsoever arising out of the use of and reliance upon this information. It is your sole responsibility and you must assume all risk and liability for the final determination as to the suitability of any Tensar International Limited product and/or design for the use and in the manner contemplated by you in connection with a particular project

|                                                                                                    | Copyright © Tensar International Limited 2019                                                                               |
|----------------------------------------------------------------------------------------------------|----------------------------------------------------------------------------------------------------|
| UK Head Office<br>Units 2 - 4 Cunningham Court<br>Shadsworth Business Park<br>Blackburn<br>BB1 2QX<br>United Kingdom | bsi. ISO<br>9001:2015<br>Duality<br>Management<br>Applicable to Trensr International<br>and Tensar Manufacturing Ltd        |
| 6/6                                                                                                    | IB/TsoilExample_2PWslope                                                                                                    |
|                                                                                                    | UK Head Office<br>Units 2 - 4 Cunningham Court<br>Shadsworth Business Park<br>Blackburn<br>BB1 2QX<br>United Kingdom<br>6/6 |